横浜市立今宿小学校

校長 島田 恒弘

## 臨時休業期間中の健康観察の実施について(お願い)

保護者の皆様には、日頃より新型コロナウイルス感染症における感染拡大防止にご理解とご協 カをいただき、心より感謝申し上げます。

新型コロナウイルス感染症については、デルタ株の置き換わりが進む中で、新規感染者数が急 増しており、これまでに経験したことのない感染拡大の局面を迎えています。8月31日までを臨 時休業の措置としますが、9月以降の段階的な教育活動の再開に向けて、教育委員会からの通知 に沿って以下のことをお願いいたします。

① 8月27日から31日まで毎日(土日祝日も含む)健康観察をお願いします。 \_ ロイロノート・スクール※で連絡をお願いします。\_

(※操作方法については、別紙の説明をご確認ください。)

② ロイロノートでの健康観察が難しい場合は、電話で学校までご連絡ください。
28日(土)、29日(日)の分は30日にまとめてご連絡ください。

③確認の取れないご家庭につきましては学校から連絡いたしますので、ご承知おきください。

問合せ先 今宿小学校

## 電話 951-2240

## ロイロノートでの健康観察の方法

- ① ロイロノートアプリを起動します。
- ② 自分のクラスにログインします。
- ③ 授業の中の、「健康観察表」をタップします。
- ④ 教員から「健康観察表」カードが送付されているのを、確認してください。
- ⑤ 教員から送付された「健康観察表」を選択します。

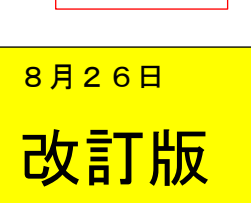

家庭用

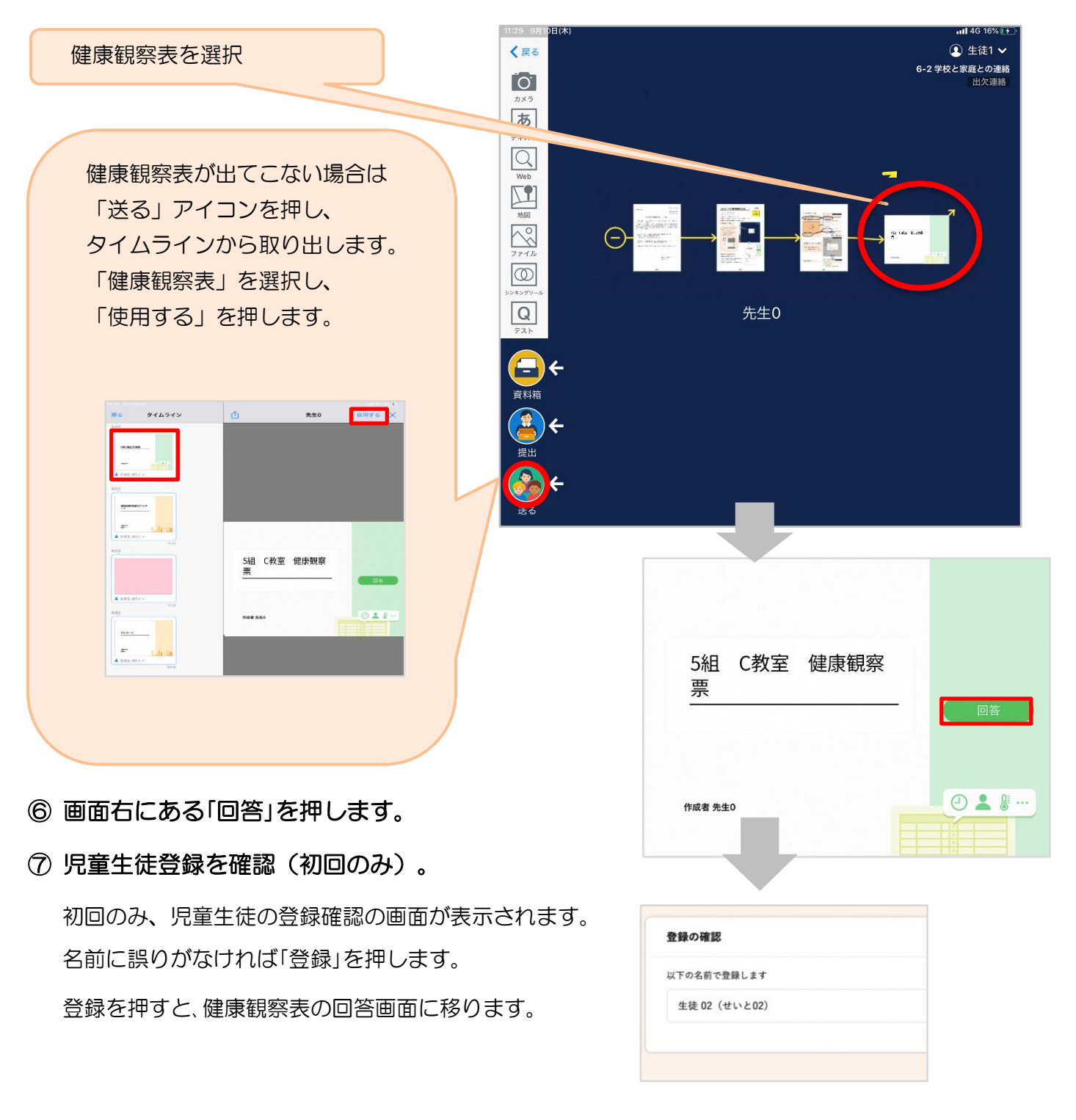

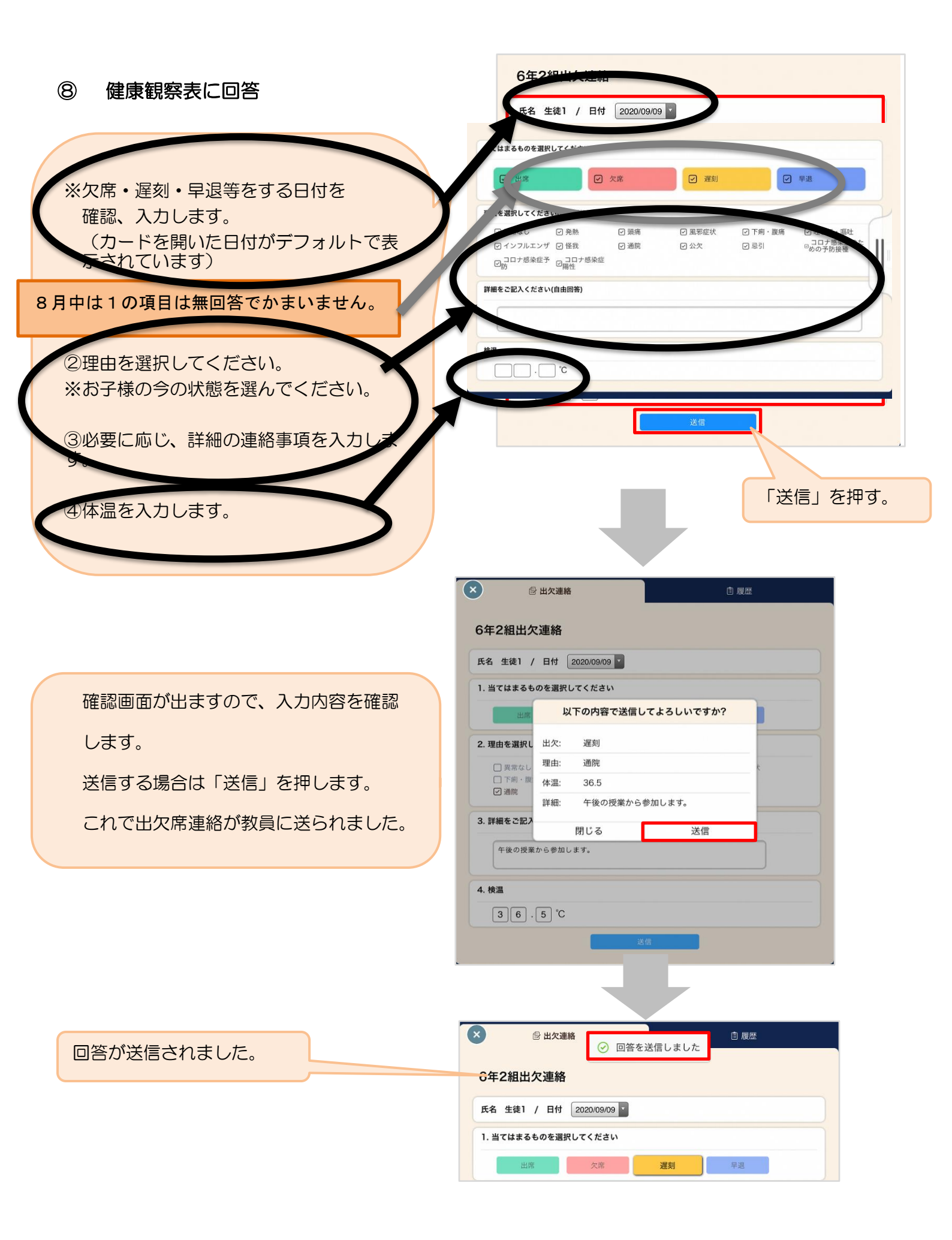